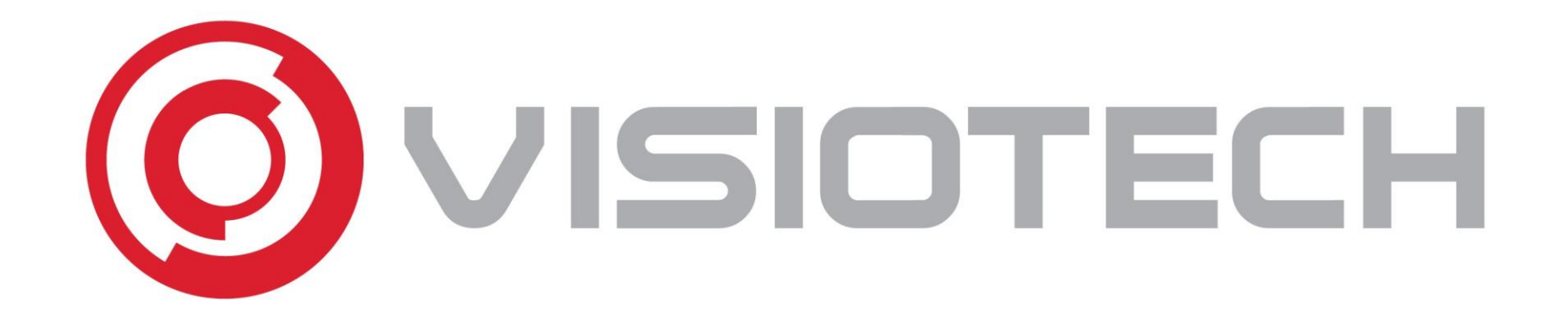

## Conexiones módulos inalámbricos de Advanced

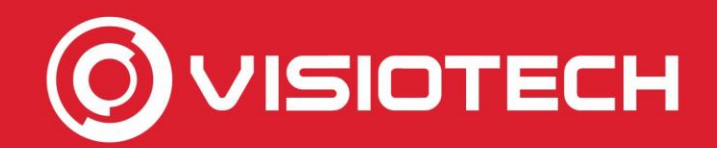

# Conexión del módulo convencional

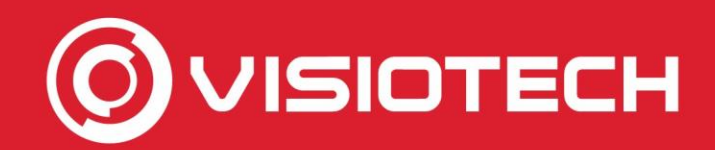

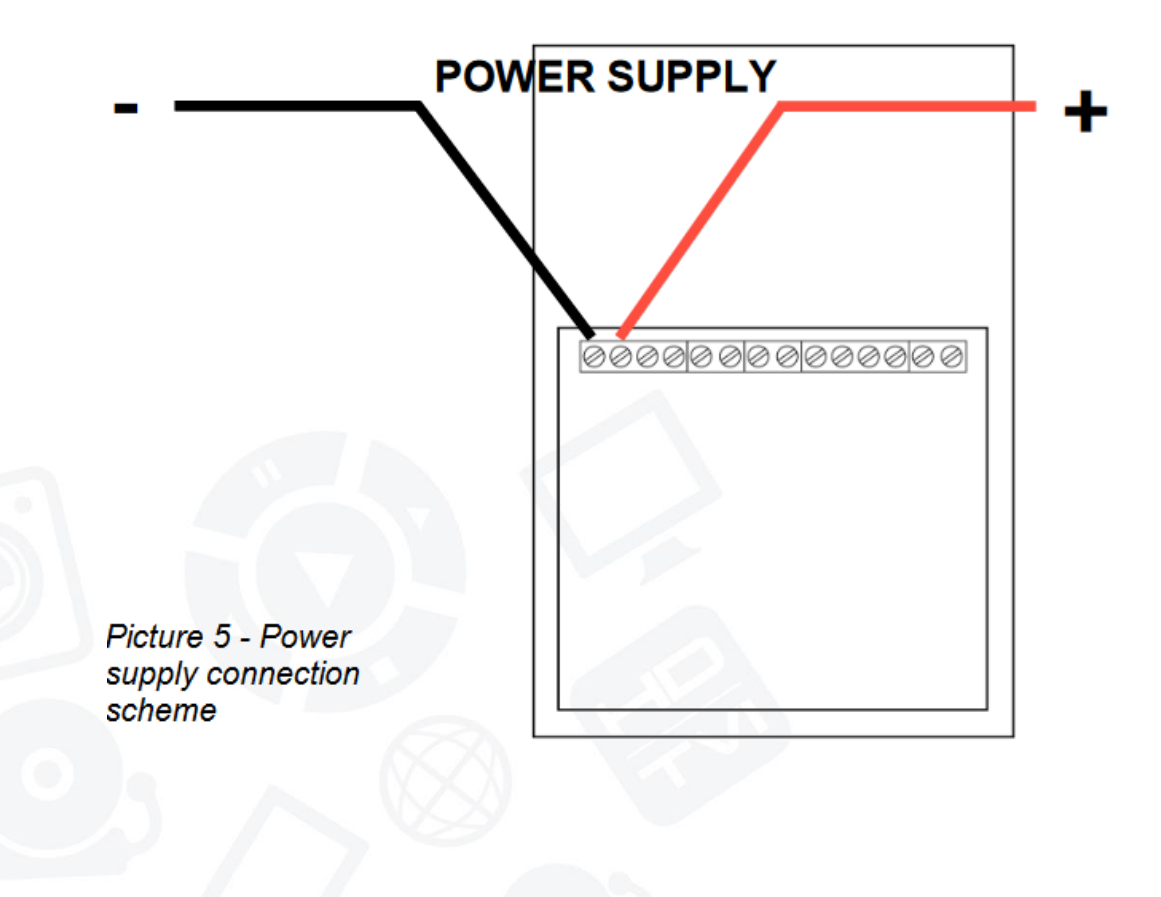

1. Alimentación de la central

Se puede alimentar desde 9 a 30VDC, aunque la alimentación recomendada es a 12 V. Esta se conectará a las primeras conexiones del módulo

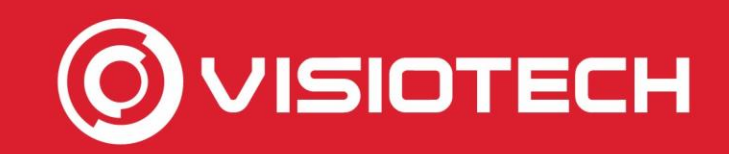

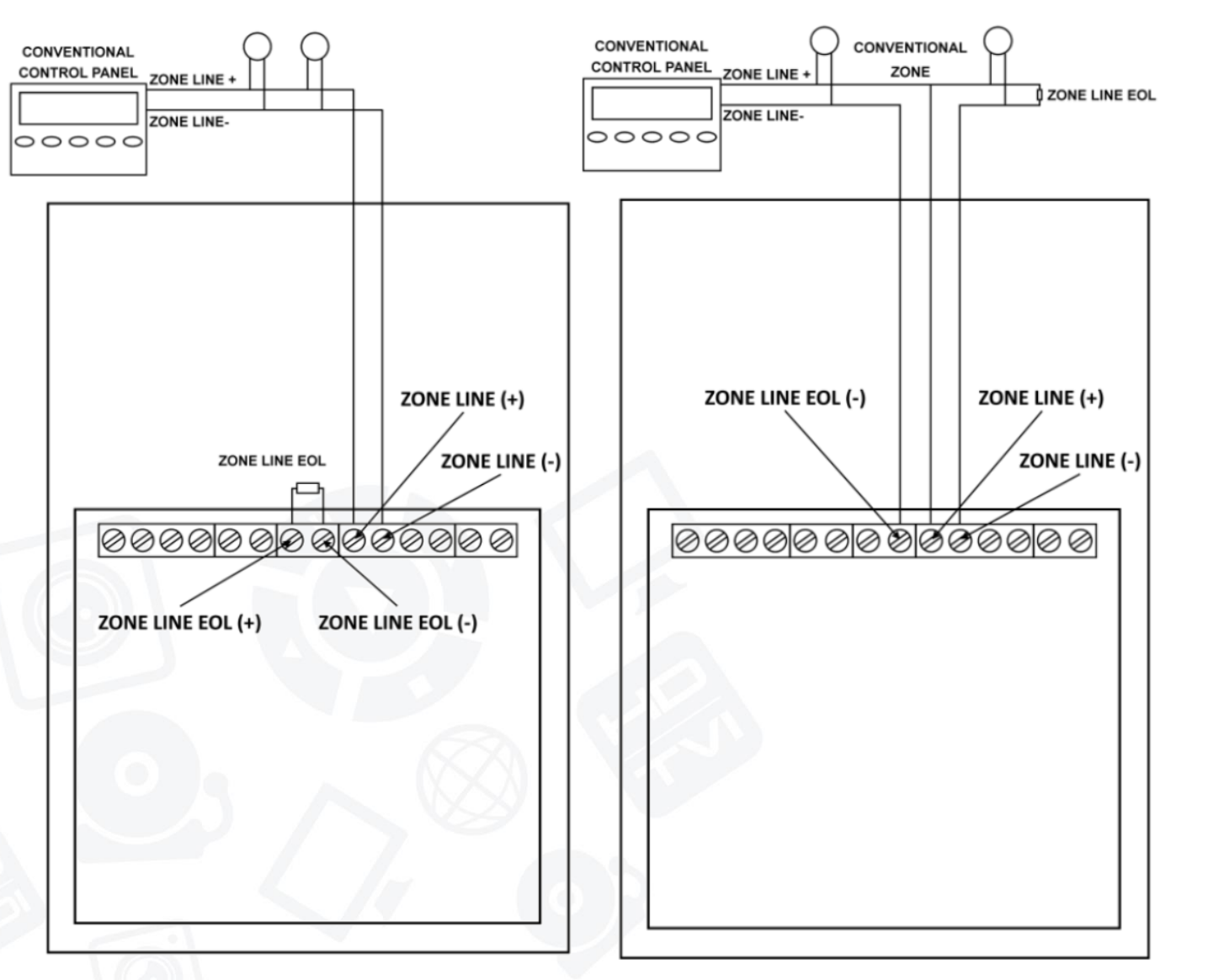

#### 2. Conexión con la central de incendio

Dependiendo de si el módulo está al final de la zona o entre medias, se tiene que hacer una conexión u otra. La resistencia de fin de línea la marca la central de incendio, en caso de DMTech el valor por defecto es de 4k7

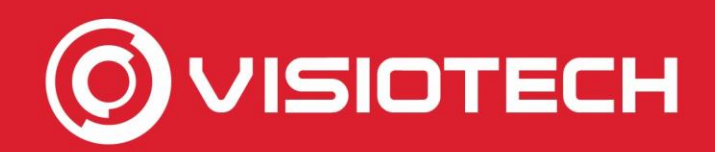

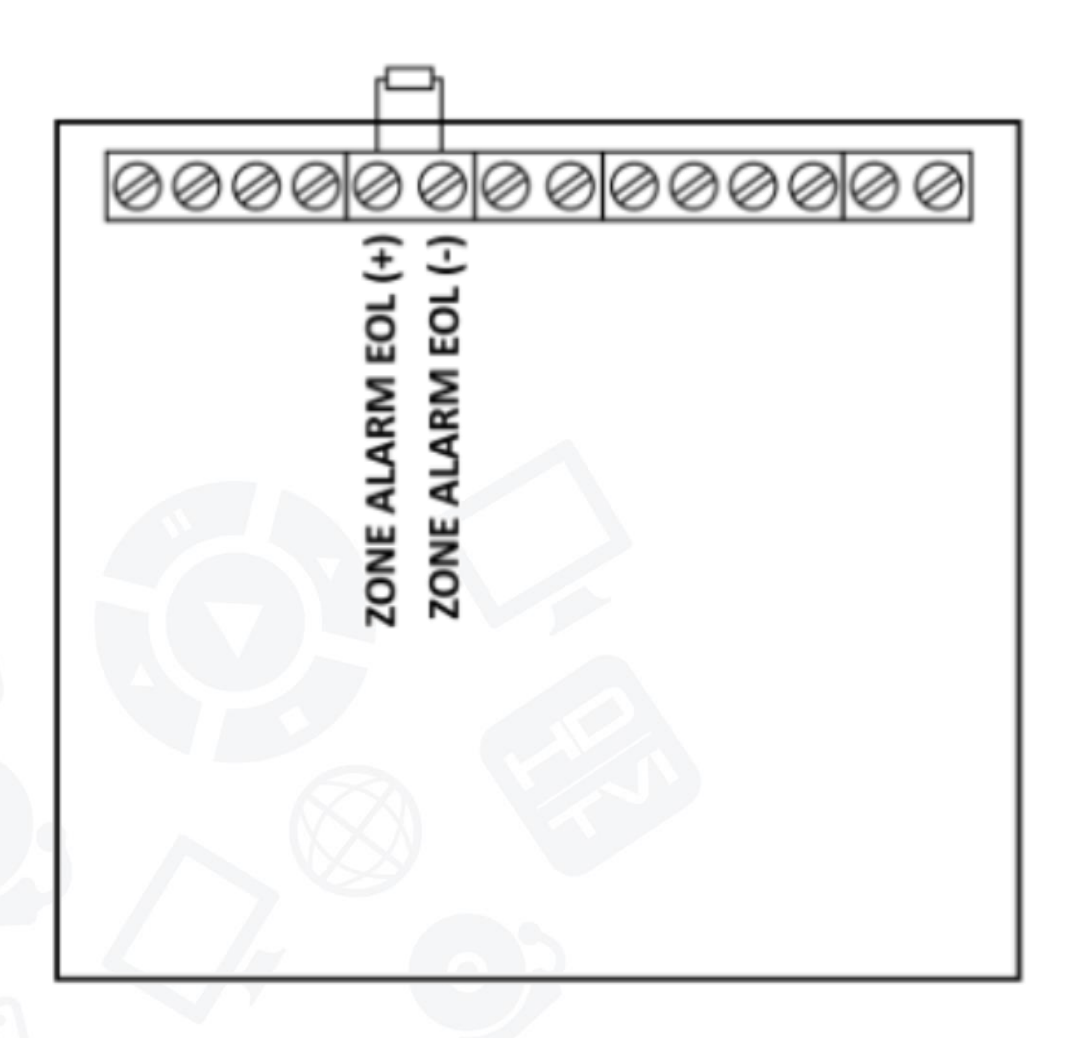

3. Añadir la resistencia de alarma

Hay que añadir una resistencia para que la central detecte una alarma de incendio, el valor por defecto será de 1k.

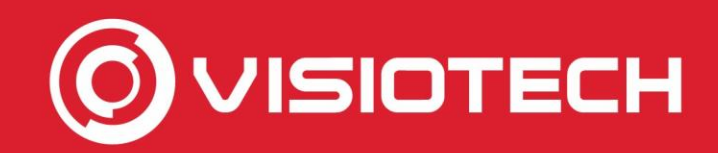

| 💎 WirelEx Fire v6.3.0.AS                                   |                                         |   | _          |         | × |
|------------------------------------------------------------|-----------------------------------------|---|------------|---------|---|
| File Options Tools Help                                    |                                         |   |            |         |   |
| 🗄 🕨 S 💥 Settings et history                                | 🏷 Clear 🛛 💿 Show topology               |   |            |         |   |
| System 31 Events 🔝 Status                                  | link quality                            |   |            |         |   |
| System                                                     | Device Address Type                     |   | Programmed | Comment |   |
|                                                            | Settings >                              | × |            |         |   |
|                                                            | General Tabs                            |   |            |         |   |
|                                                            | COM port                                |   |            |         |   |
|                                                            | Prolific USB-to-Serial Comm Port (COM5) | • |            |         |   |
|                                                            | Interface                               | _ |            |         |   |
|                                                            | Open last system on startup             |   |            |         |   |
|                                                            | Synchronize time with PC                |   |            |         |   |
|                                                            | Use small icons                         |   |            |         |   |
|                                                            |                                         |   |            |         |   |
|                                                            |                                         |   |            |         |   |
|                                                            | Language                                |   |            |         |   |
| Devices quantity: 0                                        | · · · · · · · · · · · · · · · · · · ·   |   |            |         |   |
| Fire detectors: 0<br>Input devices: 0<br>Output devices: 0 | Apply Cancel                            |   |            |         |   |
| Input/output devices: 0<br>Network devices: 0              |                                         |   |            |         |   |
| Predicted traffic: 0,00%                                   |                                         |   |            |         |   |
| Not connected                                              |                                         |   |            |         |   |

#### 4. Configuración de la aplicación

Abrimos la aplicación WirelEX y conectamos a través del cable RS232 el módulo al ordenador.

Con el cable conectado, seleccionaremos el puerto COM correspondiente a través de "Options – Settings".

Seleccionamos el Puerto COM que corresponda y pulsamos en Apply.

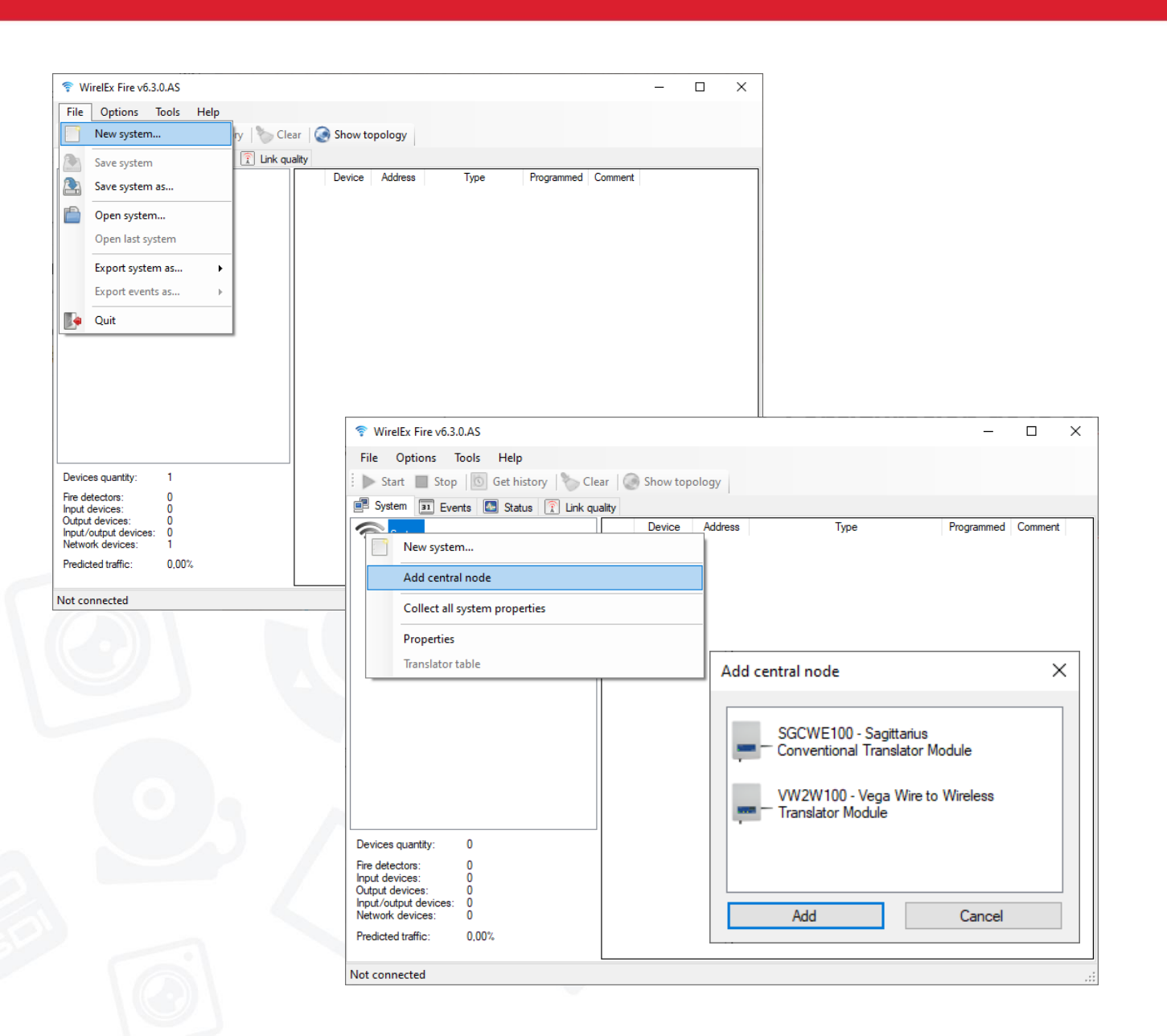

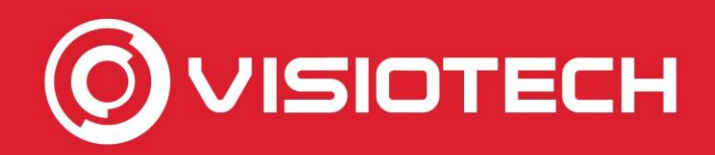

#### 4. Configuración de la aplicación

Una vez configurado el puerto de comunicación, zsleccionamos la opción "File – New System"

Después, pincharemos con botón derecho en "System – Add central node" y seleccionaremos nuestro modelo, en este caso SGCWE

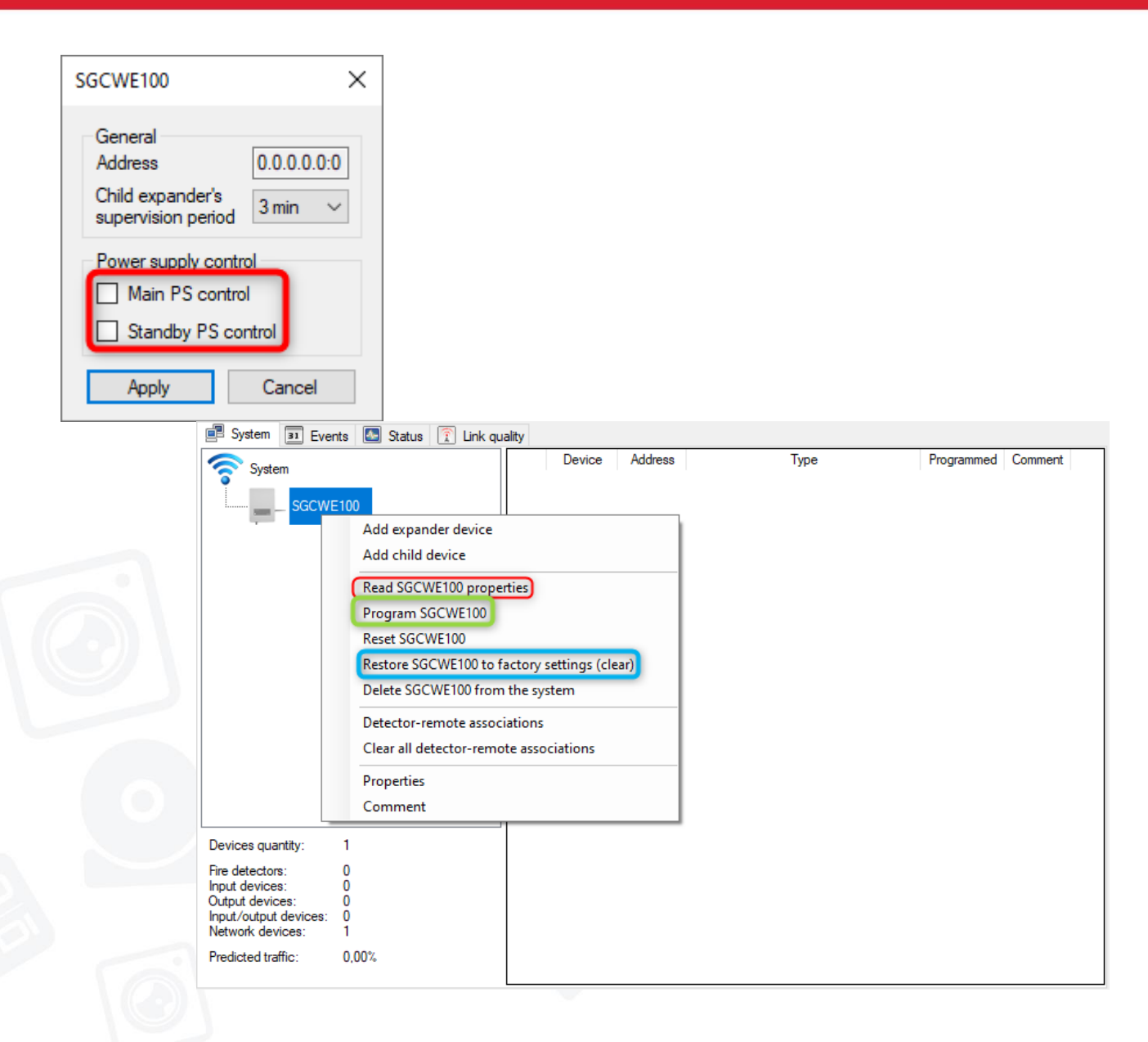

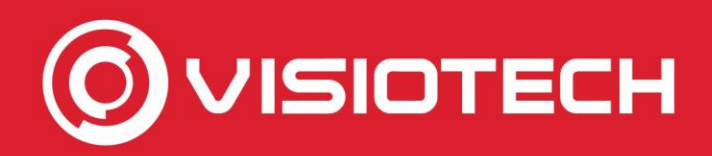

#### 4. Configuración de la aplicación

Como no tenemos monitorizada la señal de alimentación, desmarcaremos las opciones de Main PS y Standby PS Control y presionaremos en Apply.

Con el módulo ya añadido, seleccionaremos primero la opción "Read" y después la de "Program" por si ya tiene algún módulo añadido.

Si queremos borrar todo, seleccionaremos la opción de "Restore"

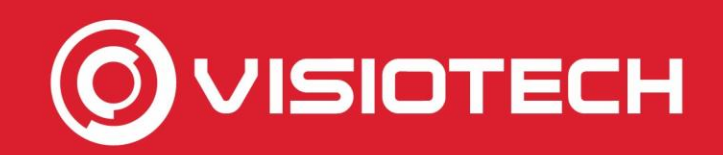

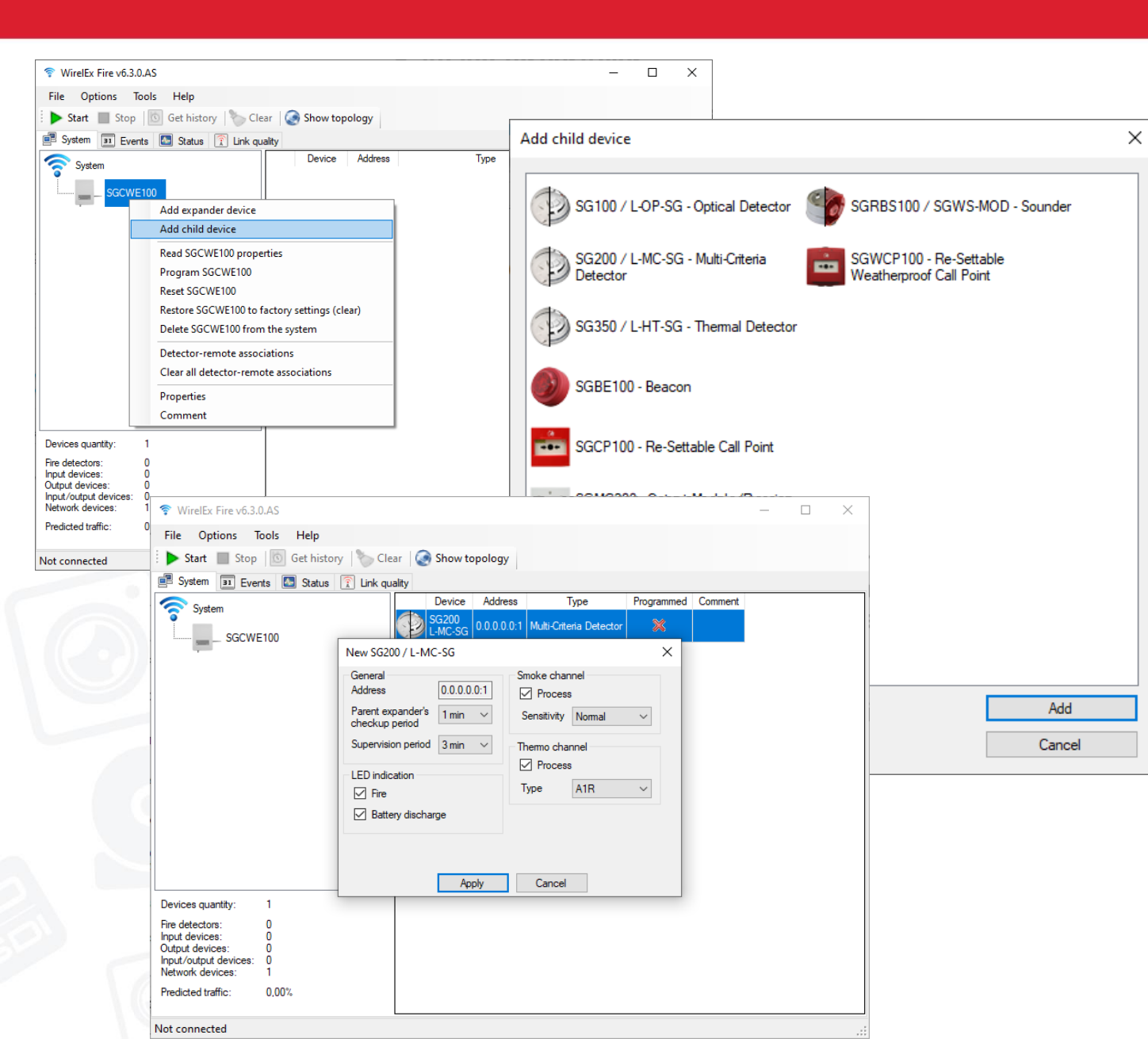

#### 5. Añadir dispositivos

Haciendo click derecho en nuestro módulo, seleccionamos la opción de "Add child device" para agregar los dispositivos inalámbricos.

Seleccionamos el dispositivo que vamos a agregar de la lista.

En la configuración, pulsaremos en Apply.

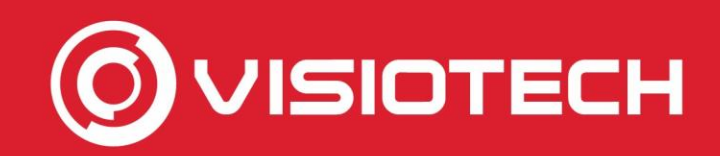

| 🛜 WirelEx Fire v6.3.0.AS                       |              |         |             |             |               |         | _ | ×   |
|------------------------------------------------|--------------|---------|-------------|-------------|---------------|---------|---|-----|
| File Options Tools Help                        |              |         |             |             |               |         |   |     |
| 🕨 🕨 Start 🔲 Stop   🔯 Get history   🏷 Cle       | ar 🌏 Show to | pology  |             |             |               |         |   |     |
| 📑 System 🛐 Events 🔝 Status 🇊 Link qu           | ality        |         |             | T           | Deserved      | Connect |   |     |
| System                                         | SG200        | Addres  |             | Type        | Programmed    | Comment |   |     |
|                                                | L-MC-SG      | 0.0.0.0 | Program SG  | 200 / L-MC- | SG            |         |   |     |
|                                                |              | 1       | Delete SG20 | 0 / L-MC-SG | from the syst | em      |   |     |
|                                                |              |         | Properties  |             |               |         |   |     |
|                                                |              |         | Comment     |             |               |         |   |     |
|                                                |              |         |             |             |               |         |   |     |
|                                                |              |         |             |             |               |         |   |     |
|                                                |              |         |             |             |               |         |   |     |
|                                                |              |         |             |             |               |         |   |     |
|                                                |              |         |             |             |               |         |   |     |
|                                                |              |         |             |             |               |         |   |     |
|                                                |              |         |             |             |               |         |   |     |
| Devices quantity: 2                            |              |         |             |             |               |         |   |     |
| Fire detectors: 1<br>Input devices: 0          |              |         |             |             |               |         |   |     |
| Uutput devices: U<br>Input/output devices: 0   |              |         |             |             |               |         |   |     |
| Network devices: I<br>Predicted traffic: 0.00% |              |         |             |             |               |         |   |     |
|                                                |              |         |             |             |               |         |   |     |
| Not connected                                  |              |         |             |             |               |         |   | .:: |

| VW2W100                                                  | × |   |     |             |             |                         |            |         |
|----------------------------------------------------------|---|---|-----|-------------|-------------|-------------------------|------------|---------|
| Available devices searching. Activate radio transmission |   |   | De  | vice        | Address     | Туре                    | Programmed | Comment |
| Current                                                  |   |   | SG2 | 200<br>C-SG | 0.0.0.0.0:1 | Multi-Criteria Detector | A          |         |
| Total                                                    |   |   |     |             |             |                         |            |         |
| Cancel                                                   |   | 1 |     |             |             |                         |            |         |

#### 5. Añadir dispositivos

Para programar el dispositivo, haremos click en el botón derecho encima del dispositivo y seleccionaremos la opción de "Program" y el módulo entrará en modo de programación.

Una vez en este modo, en el dispositivo insertaremos la batería secundaria, después la batería nprimaria y después pasaremos el DIP Switch de ON a 1.

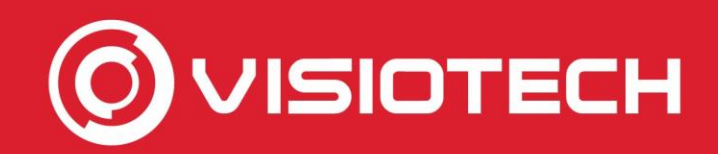

| 💎 WirelEx Fire v6.3.0                                | 0.AS                   |                   |             |                         |            |         | _ | ×  |
|------------------------------------------------------|------------------------|-------------------|-------------|-------------------------|------------|---------|---|----|
| File Options To                                      | ools Help              |                   |             |                         |            |         |   |    |
| 🕨 Start 🔳 Stop                                       | Get history            | ar 🛛 🎑 Show to    | pology      |                         |            |         |   |    |
| System 31 Ever                                       | nts 🜆 Status 🛜 Link ou | ality             |             |                         |            |         |   |    |
| Curtura                                              |                        | Device            | Address     | Туре                    | Programmed | Comment |   |    |
| System                                               | /100                   | SG200<br>L-MC-SG  | 0.0.0.0.0:1 | Multi-Criteria Detector | 4          |         |   |    |
|                                                      | Add expander device    |                   |             |                         |            |         |   |    |
|                                                      | Add child device       |                   |             |                         |            |         |   |    |
|                                                      | Read VW2W100 prope     | rties             |             |                         |            |         |   |    |
|                                                      | Program VW2W100        |                   |             |                         |            |         |   |    |
|                                                      | Reset VW2W100          |                   |             |                         |            |         |   |    |
|                                                      | Restore VW2W100 to f   | actory settings ( | clear)      |                         |            |         |   |    |
|                                                      | Delete VW2W100 from    | the system        |             |                         |            |         |   |    |
|                                                      | Properties             |                   |             |                         |            |         |   |    |
|                                                      | Comment                |                   |             |                         |            |         |   |    |
|                                                      |                        |                   |             | -                       |            |         |   |    |
| Devices quantity:                                    | 2                      |                   |             |                         |            |         |   |    |
| Fire detectors:<br>Input devices:<br>Output devices: | 1<br>0<br>0            |                   |             |                         |            |         |   |    |
| Input/output devices:<br>Network devices:            | U<br>1                 |                   |             |                         |            |         |   |    |
| Predicted traffic:                                   | 0,00%                  |                   |             |                         |            |         |   |    |
| Not connected                                        |                        |                   |             |                         |            |         |   | .: |

#### 6. Devolver programación

Una vez agregados los dispositivos, haciendo click derecho sobre el módulo seleccionaremos la opción "Program" para que se queden todos los valores registrados y entre en funcionamiento el sistema

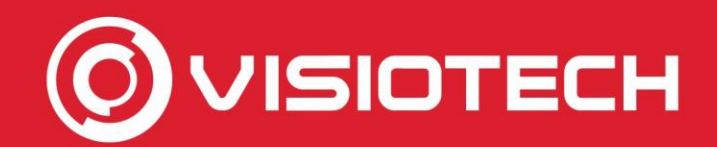

# Conexión del módulo analógico

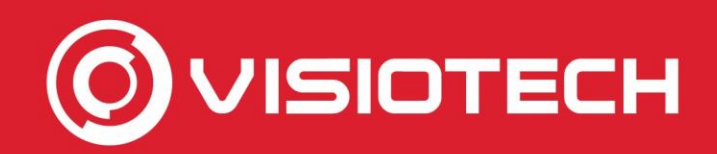

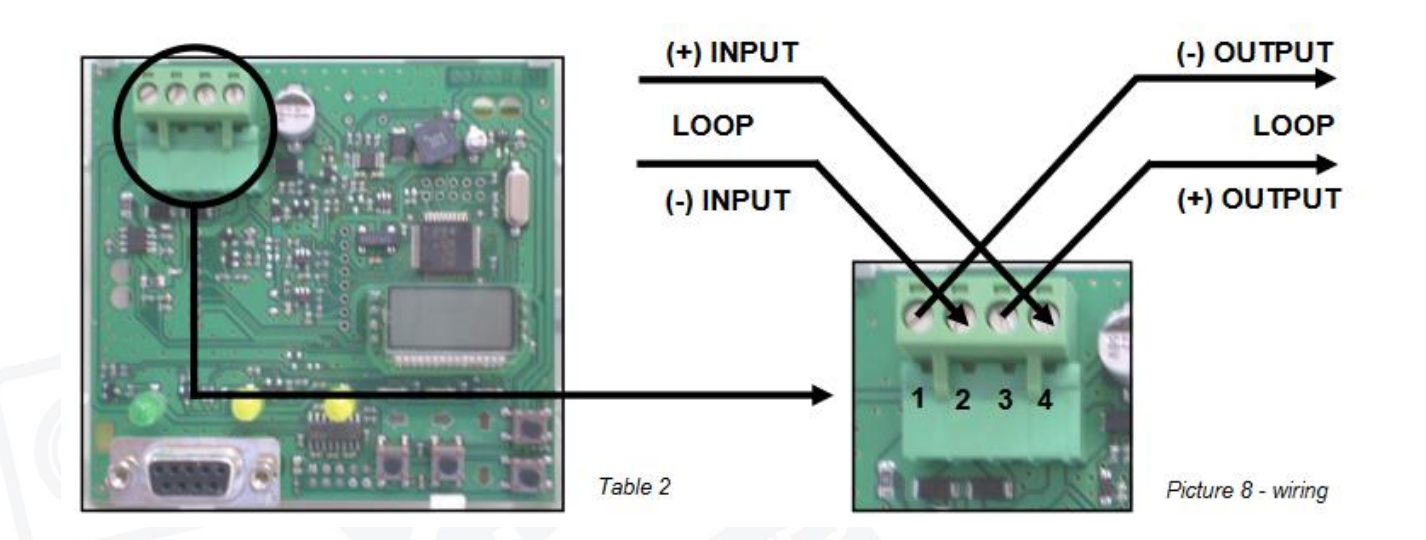

1. Alimentación de la central

El módulo se alimenta directamente desde el lazo de la central

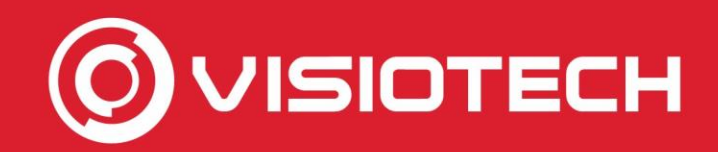

| 💎 WirelEx Fire v6.3.0.AS     |                                         | _          |         | × |
|------------------------------|-----------------------------------------|------------|---------|---|
| File Options Tools Help      |                                         |            |         |   |
| i 🕨 s 💥 Settings et history  | 🏷 Clear 🛛 🐼 Show topology               |            |         |   |
| 📑 System 🛐 Events 💽 Status [ | Link quality                            |            |         |   |
| System                       | Device Address Type                     | Programmed | Comment |   |
|                              | Settings X                              |            |         |   |
|                              | General Tabs                            |            |         |   |
|                              | COM port                                |            |         |   |
|                              | Prolific USB-to-Serial Comm Port (COM5) |            |         |   |
|                              | Interface                               |            |         |   |
|                              |                                         |            |         |   |
|                              |                                         |            |         |   |
|                              | Synchronize time with PC                |            |         |   |
|                              | Use small icons                         |            |         |   |
|                              |                                         |            |         |   |
|                              | Language                                |            |         |   |
|                              | ×                                       |            |         |   |
| Devices quantity: 0          |                                         |            |         |   |
| Fire detectors: 0            | Apply Cancel                            |            |         |   |
| Output devices: 0            |                                         |            |         |   |
| Network devices: 0           |                                         |            |         |   |
| Predicted traffic: 0,00%     |                                         |            |         |   |
|                              |                                         |            |         |   |
| Not connected                |                                         |            |         | : |

#### 2. Configuración de la aplicación

Abrimos la aplicación WirelEX y conectamos a través del cable RS232 el módulo al ordenador.

Con el cable conectado, seleccionaremos el puerto COM correspondiente a través de "Options – Settings".

Seleccionamos el Puerto COM que corresponda y pulsamos en Apply.

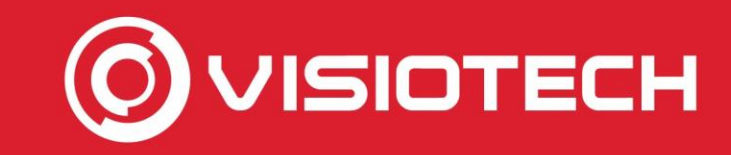

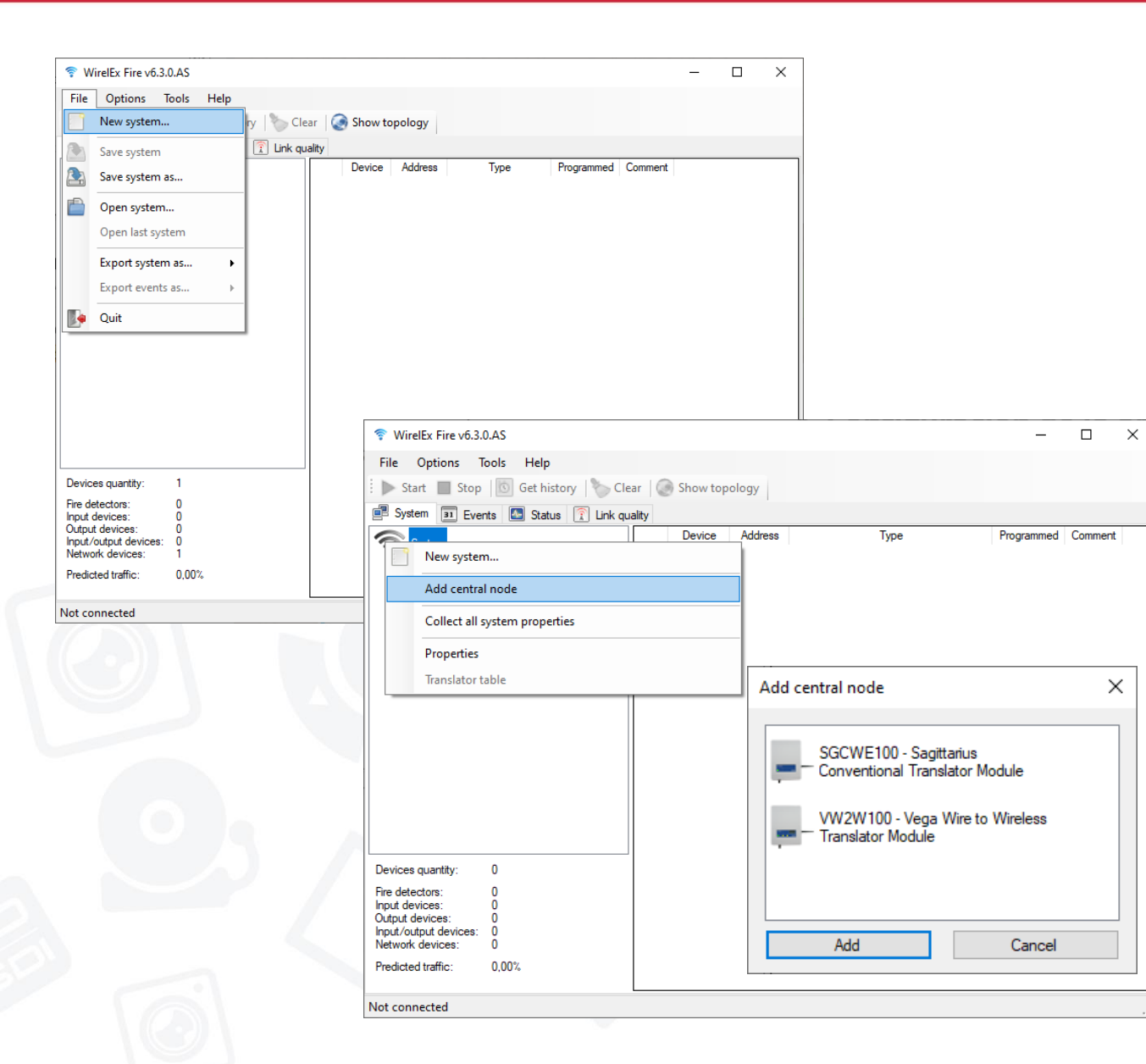

#### 2. Configuración de la aplicación

Una vez configurado el puerto de comunicación, seleccionamos la opción "File – New System"

Después, pincharemos con botón derecho en "System – Add central node" y seleccionaremos nuestro modelo, en este caso VW2W100

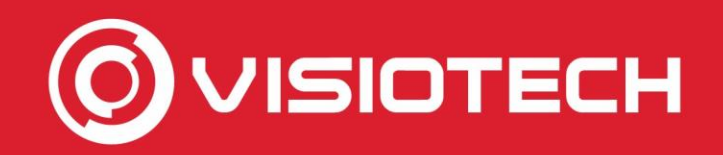

| 💎 WirelEx Fire v                                                                                                    | 5.3.0.AS                                                                                                    |           |      | _          |         | $\times$ |
|----------------------------------------------------------------------------------------------------|----------------------------------------------------------------------------------------------------|-----------|------|------------|---------|----------|
| File Options                                                                                                    | Tools Help                                                                                                    |           |      |            |         |          |
| 🕨 Start 🔳 St                                                                                                    | op   💿 Get history 🛛 🍆 Clear 🛛 🌏 Show                                                                                                    | topology  |      |            |         |          |
| System 31                                                                                                    | vents 🜆 Status 🗊 Link quality                                                                                                    | I         |      |            |         |          |
| System                                                                                                    | Add expander device<br>Add child device<br>Read VW2W100 properties<br>Program VW2W100<br>Restore VW2W100<br>Restore VW2W100 to factory settings (clear)<br>Delete VW2W100 from the system<br>Properties | e Address | Туре | Programmed | Comment |          |
| Devices quantity:<br>Fire detectors:<br>Input devices:<br>Output devices:<br>Input/output devices:<br>Network devices:<br>Predicted traffic: | 1<br>0<br>0<br>0<br>0<br>1<br>1<br>0,00%                                                                                                    |           |      |            |         |          |
| Not connected                                                                                                    |                                                                                                    |           |      |            |         |          |

#### 2. Configuración de la aplicación

Con el módulo ya añadido, seleccionaremos primero la opción "Read" y después la de "Program" por si ya tiene algún módulo añadido.

Si queremos borrar todo, seleccionaremos la opción de "Restore"

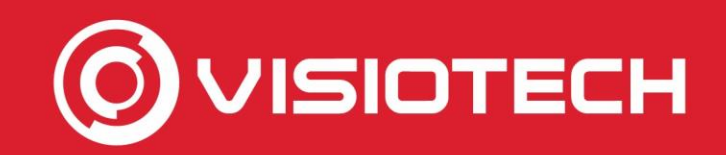

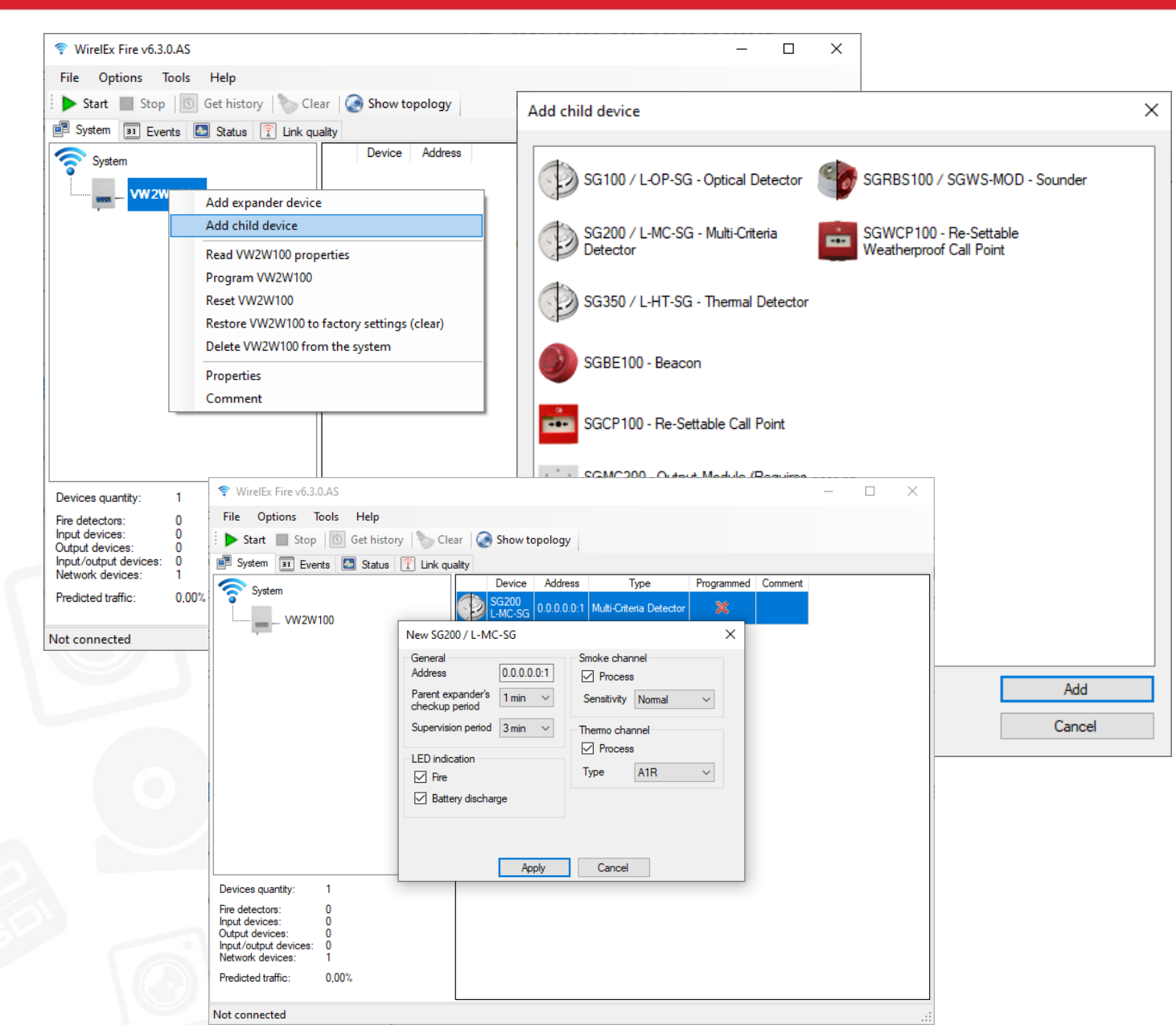

#### 3. Añadir dispositivos

Haciendo click derecho en nuestro módulo, seleccionamos la opción de "Add child device" para agregar los dispositivos inalámbricos.

Seleccionamos el dispositivo que vamos a agregar de la lista.

En la configuración, pulsaremos en Apply.

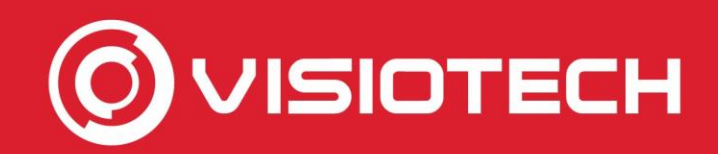

| ar 🛛 🥥 Show to |                    |                                                                           |                                                                                                    |                                                                                                    |                                                                                                    |                                                                                                    |                                                                                                    |
|----------------|--------------------|---------------------------------------------------------------------------|----------------------------------------------------------------------------------------------------|----------------------------------------------------------------------------------------------------|----------------------------------------------------------------------------------------------------|----------------------------------------------------------------------------------------------------|----------------------------------------------------------------------------------------------------|
| ar 🛛 🎑 Show to |                    |                                                                           |                                                                                                    |                                                                                                    |                                                                                                    |                                                                                                    |                                                                                                    |
|                | pology             |                                                                           |                                                                                                    |                                                                                                    |                                                                                                    |                                                                                                    |                                                                                                    |
| ality          |                    |                                                                           |                                                                                                    |                                                                                                    |                                                                                                    |                                                                                                    |                                                                                                    |
| Device         | Address            | Туре                                                                      | Programmed                                                                                                    | Comment                                                                                                    |                                                                                                    |                                                                                                    |                                                                                                    |
| SG200<br>L-MC  | 0.0.0.0.0:1 Multi- | Criteria Detector                                                         | ×                                                                                                    |                                                                                                    |                                                                                                    |                                                                                                    |                                                                                                    |
|                | Program SG20       | 0 / L-MC-SG                                                               |                                                                                                    |                                                                                                    |                                                                                                    |                                                                                                    |                                                                                                    |
|                | Delete SG200 /     | L-MC-SG fron                                                              | n the system                                                                                                    |                                                                                                    |                                                                                                    |                                                                                                    |                                                                                                    |
|                | Properties         |                                                                           |                                                                                                    |                                                                                                    |                                                                                                    |                                                                                                    |                                                                                                    |
|                | Comment            |                                                                           |                                                                                                    |                                                                                                    |                                                                                                    |                                                                                                    |                                                                                                    |
|                |                    |                                                                           |                                                                                                    |                                                                                                    |                                                                                                    |                                                                                                    |                                                                                                    |
|                |                    |                                                                           |                                                                                                    |                                                                                                    |                                                                                                    |                                                                                                    |                                                                                                    |
|                |                    |                                                                           |                                                                                                    |                                                                                                    |                                                                                                    |                                                                                                    |                                                                                                    |
|                |                    |                                                                           |                                                                                                    |                                                                                                    |                                                                                                    |                                                                                                    |                                                                                                    |
|                |                    |                                                                           |                                                                                                    |                                                                                                    |                                                                                                    |                                                                                                    |                                                                                                    |
|                |                    |                                                                           |                                                                                                    |                                                                                                    |                                                                                                    |                                                                                                    |                                                                                                    |
|                |                    |                                                                           |                                                                                                    |                                                                                                    |                                                                                                    |                                                                                                    |                                                                                                    |
|                |                    |                                                                           |                                                                                                    |                                                                                                    |                                                                                                    |                                                                                                    |                                                                                                    |
|                |                    |                                                                           |                                                                                                    |                                                                                                    |                                                                                                    |                                                                                                    |                                                                                                    |
|                |                    |                                                                           |                                                                                                    |                                                                                                    |                                                                                                    |                                                                                                    |                                                                                                    |
|                |                    |                                                                           |                                                                                                    |                                                                                                    |                                                                                                    |                                                                                                    |                                                                                                    |
|                |                    |                                                                           |                                                                                                    |                                                                                                    |                                                                                                    |                                                                                                    |                                                                                                    |
|                |                    |                                                                           |                                                                                                    |                                                                                                    |                                                                                                    |                                                                                                    |                                                                                                    |
|                |                    |                                                                           |                                                                                                    |                                                                                                    |                                                                                                    |                                                                                                    |                                                                                                    |
|                |                    |                                                                           |                                                                                                    |                                                                                                    |                                                                                                    |                                                                                                    |                                                                                                    |
|                |                    |                                                                           | _                                                                                                    |                                                                                                    |                                                                                                    |                                                                                                    |                                                                                                    |
|                | SG200<br>L-MC_SC   | Device Address SG200 SG200 Program SG20 Delete SG200 / Properties Comment | Device Address Type<br>SG200<br>Program SG200 / L-MC-SG<br>Delete SG200 / L-MC-SG from<br>Properties<br>Comment | Device         Address         Type         Programmed           SG200         L.MC crc         0.0.0.0.1         Multi-Criteria Detector         X           Program SG200 / L-MC-SG         Delete SG200 / L-MC-SG from the system         Properties         Comment | Device       Address       Type       Programmed       Comment         SG200       0.0.0.0.1       Multi-Criteria Detector       X         Program SG200 / L-MC-SG       Delete SG200 / L-MC-SG       Delete SG200 / L-MC-SG from the system         Properties       Comment       Comment | Device       Address       Type       Programmed       Comment         SG200       0.0.0.0.0.1       Multi-Criteria Detector       Image: Comment       Image: Comment         Program SG200 / L-MC-SG       Delete SG200 / L-MC-SG from the system       Properties       Image: Comment       Image: Comment         Properties       Comment       Comment       Image: Comment       Image: Comment       Image: Comment       Image: Comment         Visite       Comment       Comment       Image: Comment       Image: Co | Device       Address       Type       Programmed       Comment         SG200       0.00.0.01       Multi-Criteria Detector       Image: Comment       Image: Comment         Program SG200 / L-MC-SG       Delete SG200 / L-MC-SG from the system       Properties       Image: Comment       Image: Comment         Properties       Comment       Comment       Image: Comment       Image: Comment       Image: Comment |

 VW2W100
 X

 Available devices searching. Activate radio transmission...
 Device
 Address
 Type
 Programmed
 Comment

 Current
 SG200
 0.0.0.0.0:1
 Multi-Criteria Detector
 Image: Comment

 Total
 Cancel
 Image: Cancel
 Image: Cancel
 Image: Cancel
 Image: Cancel
 Image: Cancel
 Image: Cancel
 Image: Cancel
 Image: Cancel
 Image: Cancel
 Image: Cancel
 Image: Cancel
 Image: Cancel
 Image: Cancel
 Image: Cancel
 Image: Cancel
 Image: Cancel
 Image: Cancel
 Image: Cancel
 Image: Cancel
 Image: Cancel
 Image: Cancel
 Image: Cancel
 Image: Cancel
 Image: Cancel
 Image: Cancel
 Image: Cancel
 Image: Cancel
 Image: Cancel
 Image: Cancel
 Image: Cancel
 Image: Cancel
 Image: Cancel
 Image: Cancel
 Image: Cancel
 Image: Cancel
 Image: Cancel
 Image: Cancel
 Image: Cancel
 Image: Cancel
 Image: Cancel
 Image: Cancel
 Image: Cancel
 Image: Cancel
 Image: Cancel
 Image: Cancel
 Image: Cancel
 Image: Cancel
 Image: Cancel
 Image: Cancel
 Image: Cancel
 Image: Cancel
 Image: Cancel
 Image: Cancel
 Image: Ca

3. Añadir dispositivos

Para programar el dispositivo, haremos click en el botón derecho encima del dispositivo y seleccionaremos la opción de "Program" y el módulo entrará en modo de programación.

Una vez en este modo, en el dispositivo insertaremos la batería secundaria, después la batería primaria y después pasaremos el DIP Switch de ON a 1.

Una vez acabado esto el dispositivo ya se mostrará como programado y estará añadido a nuestro sistema.

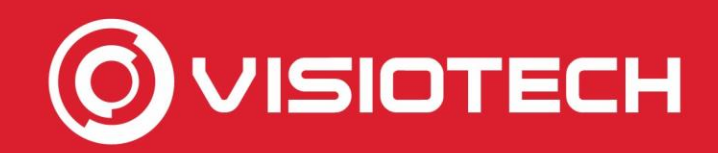

| File Options Tools Help         Start         Start         Stop         Start         Stype         Device         Add expander device         Add child device         Read VW2W100         Reset W2W100         Reset W2W100         Reset W2W100         Reset W2W100         Reset W2W100 from the system         Properties         Comment         Properties         Comment         Properties         Comment         Properties         Comment         Properties         Comment         Properties         Comment         Properties         Comment         Properties         Comment         Properties         Comment         Properties         Comment         Properties         Comment         Properties         Comment         Properties         Comment         Properties         Comment         Properties         Properties         Restor                                                                                                    | 🗢 WirelEy Eire v6 2 (             | 24.0                     |                    |             |                         |            |         | <br> | ~ |
|----------------------------------------------------------------------------------------------------|-----------------------------------|--------------------------|--------------------|-------------|-------------------------|------------|---------|------|---|
| File Options Tools Help     Start Stop Get history Clear Show topology     System Device Address Type Programmed     Add expander device   Add child device   Read VW2W100   Reset W2W100   Reset W2W100   Reset W2W100   Reset W2W100   Reset W2W100 from the system   Properties   Comment   Devices quantity:   2   Pre dectors: 1   Ipput devices:   0   Dudy devices:   1   Prodectors:   1   Prodectors:   1 </td <td>• WHELEX THE VO.S.</td> <td></td> <td></td> <td></td> <td></td> <td></td> <td></td> <td></td> <td>~</td>                                                                                                    | • WHELEX THE VO.S.                |                          |                    |             |                         |            |         |      | ~ |
| Start       Stop       Get history       Clear       Show topology         System       Events       Status       Link quality         System       Events       Status       Link quality         VV2W 100       SG200       0.0.0.0.1       Multi-Citenia Detector         Add expander device       Add child device       Read VW2W100         Reset VW2W100       Reset VW2W100       Reset VW2W100         Reset VW2W100 from the system       Properties         Properties       Comment         Obvices quantity:       2         Fire detectors:       1         Input devices:       0         Output devices:       0         Network devices:       1         Predicted traffic:       0.00%                                                                                                    | File Options T                    | ools Help                |                    |             |                         |            |         |      |   |
| System       Image: Events       Image: Events | 🕨 🕨 Start 🔳 Stop                  | 🔟 Get history 🏷 Cle      | ar 🛛 🂽 Show to     | opology     |                         |            |         |      |   |
| Device       Address       Type       Programmed       Comment         Main       Add expander device       Add expander device       Add expander device       Add expander device         Add child device       Read W2W100 properties       Program W2W100       Reset W2W100       Reset W2W100         Reset W2W100 to factory settings (clear)       Delete W2W100 from the system       Properties       Properties         Devices quantity:       2       Fire detectors:       1       Imput devices:       0         Dupt/octup devices:       0       Output devices:       1       Imput devices:       1         Predicted traffic:       0.00%       Imput devices:       1       Imput devices:       1                                                                                                    | System 31 Ever                    | nts [ 🜆 Status 🛐 Link qu | ality              |             |                         |            |         |      |   |
| W2W100       Add expander device         Add child device       Read VW2W100 properties         Program W2W100       Reset W2W100         Reset W2W100 from the system       Properties         Delete VW2W100 from the system       Properties         Comment       Properties         Devices quantity:       2         Fire detectors:       1         Input devices:       0         Output devices:       0         Network devices:       1         Predicted traffic:       0.00%                                                                                                    | Svstem                            |                          | Device             | Address     | Туре                    | Programmed | Comment |      |   |
| Add expander device<br>Add child device<br>Read VW2W100 properties<br>Program VW2W100<br>Restore VW2W100 to factory settings (clear)<br>Delete VW2W100 from the system<br>Properties<br>Comment<br>Devices quantity: 2<br>Fire detectors: 1<br>Input devices: 0<br>Output devices: 0<br>Input/output devices: 0<br>Network devices: 1<br>Predicted traffic: 0.00%                                                                                                    | vw2₩                              | /100                     | SG200<br>L-MC-SG   | 0.0.0.0.0:1 | Multi-Criteria Detector |            |         |      |   |
| Add child device         Read VW2W100 properties         Program VW2W100         Restore VW2W100 to factory settings (clear)         Delete VW2W100 from the system         Properties         Comment                                                                                                    |                                   | Add expander device      |                    |             |                         |            |         |      |   |
| Read VW2W100 properties         Program VW2W100         Reset VW2W100 to factory settings (clear)         Delete VW2W100 from the system         Properties         Comment         Devices quantity:       2         Fire detectors:       1         Input devices:       0         Output devices:       0         Network devices:       1         Predicted traffic:       0,00%                                                                                                    |                                   | Add child device         |                    |             | 1                       |            |         |      |   |
| Program WW2W100         Reset VW2W100 to factory settings (clear)         Delete VW2W100 from the system         Properties         Comment         Devices quantity:       2         Fire detectors:       1         nput devices:       0         Output devices:       0         Input/output devices:       0         Network devices:       1         Predicted traffic:       0.00%                                                                                                    |                                   | Read VW2W100 prope       | erties             |             |                         |            |         |      |   |
| Reset VW2W100       Restore VW2W100 to factory settings (clear)         Delete VW2W100 from the system         Properties         Comment         Devices quantity:       2         Fire detectors:       1         Input devices:       0         Output devices:       0         Network devices:       1         Predicted traffic:       0,00%                                                                                                    |                                   | Program VW2W100          |                    |             |                         |            |         |      |   |
| Restore VW2W100 to factory settings (clear)         Delete VW2W100 from the system         Properties         Comment         Devices quantity:       2         Fire detectors:       1         Input devices:       0         Output devices:       0         Network devices:       1         Predicted traffic:       0,00%                                                                                                    |                                   | Reset VW2W100            |                    |             |                         |            |         |      |   |
| Delete VW2W100 from the system Properties Comment  Devices quantity: 2 Fire detectors: 1 Input devices: 0 Output devices: 0 Network devices: 1 Predicted traffic: 0,00%                                                                                                    |                                   | Restore VW2W100 to f     | factory settings ( | clear)      | 1                       |            |         |      |   |
| Properties<br>Comment Devices quantity: 2 Fire detectors: 1 Input devices: 0 Output devices: 0 Input/output devices: 0 Network devices: 1 Predicted traffic: 0,00%                                                                                                    |                                   | Delete VW2W100 from      | n the system       |             | 1                       |            |         |      |   |
| Comment         Devices quantity:       2         Fire detectors:       1         Input devices:       0         Output devices:       0         Input/output devices:       0         Network devices:       1         Predicted traffic:       0,00%                                                                                                    |                                   | Properties               |                    |             | -                       |            |         |      |   |
| Devices quantity: 2<br>Fire detectors: 1<br>Input devices: 0<br>Output devices: 0<br>Input/output devices: 0<br>Network devices: 1<br>Predicted traffic: 0,00%                                                                                                    |                                   | Comment                  |                    |             | 1                       |            |         |      |   |
| Devices quantity: 2<br>Fire detectors: 1<br>Input devices: 0<br>Output devices: 0<br>Input/output devices: 0<br>Network devices: 1<br>Predicted traffic: 0,00%                                                                                                    |                                   |                          |                    |             | _                       |            |         |      |   |
| Devices quantity: 2<br>Fire detectors: 1<br>Input devices: 0<br>Output devices: 0<br>Input/output devices: 0<br>Network devices: 1<br>Predicted traffic: 0,00%                                                                                                    |                                   |                          |                    |             |                         |            |         |      |   |
| Devices quantity: 2<br>Fire detectors: 1<br>Input devices: 0<br>Output devices: 0<br>Input/output devices: 0<br>Network devices: 1<br>Predicted traffic: 0,00%                                                                                                    |                                   |                          |                    |             |                         |            |         |      |   |
| Fire detectors: 1<br>Input devices: 0<br>Output devices: 0<br>Input/output devices: 0<br>Network devices: 1<br>Predicted traffic: 0,00%                                                                                                    | Devices quantity:                 | 2                        |                    |             |                         |            |         |      |   |
| Input devices: 0 Output devices: 0 Input/output devices: 0 Network devices: 1 Predicted traffic: 0,00%                                                                                                    | Fire detectors:                   | 1                        |                    |             |                         |            |         |      |   |
| Input/output devices: 0 Network devices: 1 Predicted traffic: 0,00%                                                                                                    | Input devices:<br>Output devices: | 0                        |                    |             |                         |            |         |      |   |
| Network devices: 1 Predicted traffic: 0,00%                                                                                                    | Input/output devices:             | ŏ                        |                    |             |                         |            |         |      |   |
| Predicted traffic: 0,00%                                                                                                    | Network devices:                  | 1                        |                    |             |                         |            |         |      |   |
|                                                                                                    | Predicted traffic:                | 0,00%                    |                    |             |                         |            |         |      |   |
|                                                                                                    | Net connected                     |                          |                    |             |                         |            |         |      |   |

#### 4. Devolver programación

Una vez agregados los dispositivos, haciendo click derecho sobre el módulo seleccionaremos la opción "Program" para que se queden todos los valores registrados y entre en funcionamiento el sistema.

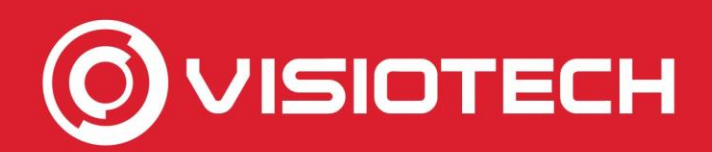

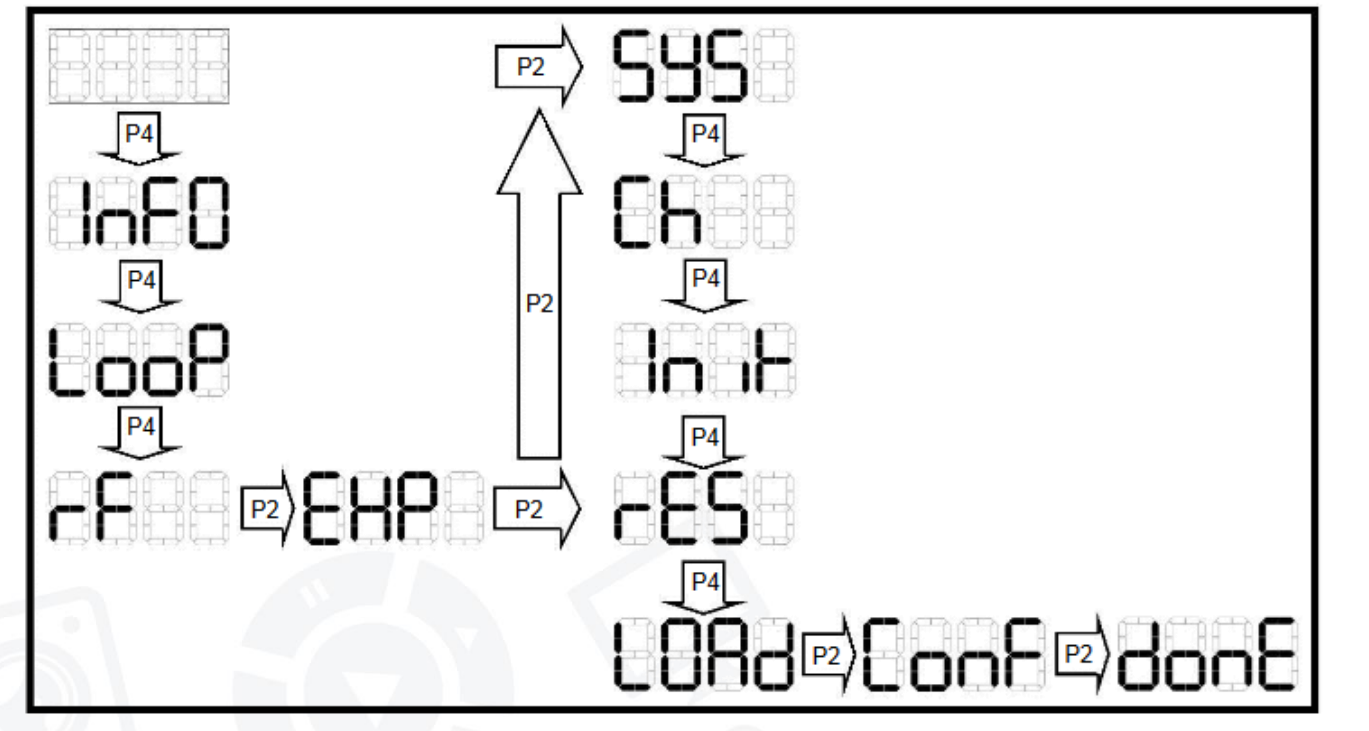

#### **5.** Cargar Valores

Después de cargar los dispositivos, nos iremos al módulo y a través de su pantalla y de los botones de la propia central seguiremos la siguiente configuración para cargar todos los valores bien.

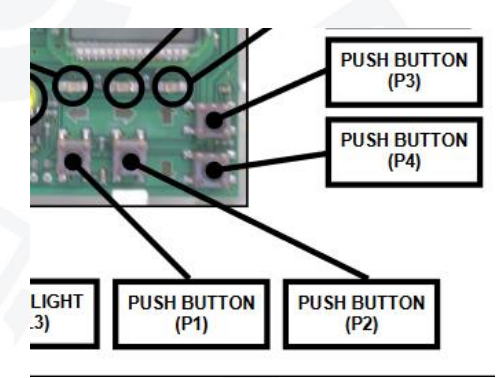

| [P.E.M. 1]       |                              |           |
|------------------|------------------------------|-----------|
| LAZOS            | ZONAS                        | SALIDA    |
| VER              | HNULHR<br>Próximo Menú       | HHBILIIHK |
|                  |                              |           |
| [Selecc. La      | zo]                          |           |
| Lazo 1           | Lazo 2                       |           |
| 4                | 4                            |           |
|                  |                              |           |
| [La <u>70 1]</u> |                              |           |
| VEF SEC. D       | : AL MENÚ<br>URAGRIMNAMIANIM | RACIÓN    |
| HI               |                              | CE        |
|                  |                              |           |
|                  |                              |           |
| LSEC. DIREC      | . LHZU IJ HV                 | '         |
| Dirección        | 003 Equipos                  | encont= 2 |
|                  | COMPLETO                     |           |
|                  |                              |           |

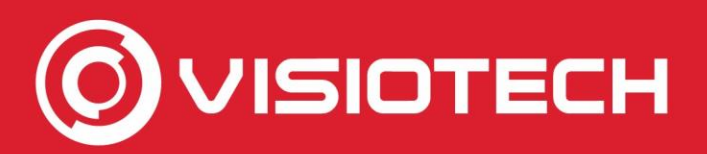

6. Configurar la central de incendio.

Desde el propio menú de la central de incendio, vamos realizar la lectura del lazo para añadir los dispositivos.

Para ello, nos iremos a la opción de "Lazos", seleccionaremos el lazo donde está conectado el módulo, y le daremos a "Secuencia de direccionamiento"

En caso que ya tengo algo guardado, le daremos a aceptar todo el rato.

Al finalizar nos mostrará todos los dispositivos que ha añadido, en este caso de ejemplo 2 (modulo y un detector)

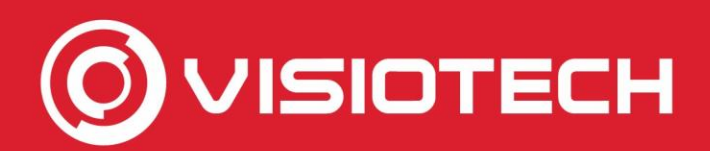

[Lazo 1]

VER/EDITAR AUTO BÚSQUEDA CALIBRACIÓN HISTÓRICO MEDIDA ALCANCE SECUENCIA DE DIRECCIONAMIENTO

| [Auto Búsqu | eda Lazo 1] AV                           |
|-------------|------------------------------------------|
| Dirección   | 240 Equipos encont= 2                    |
| OPT ION MUL | ТМР MCP SCC I∕O ZMU OTROS<br>Ø Ø Ø Ø 1 Ø |

6. Configurar la central de incendio.

Seleccionando la opción "Auto búsqueda" podemos comprobar que los equipos están añadidos perfectamente.

Una vez acabado esto, el proceso ya estará acabado y funcionando.

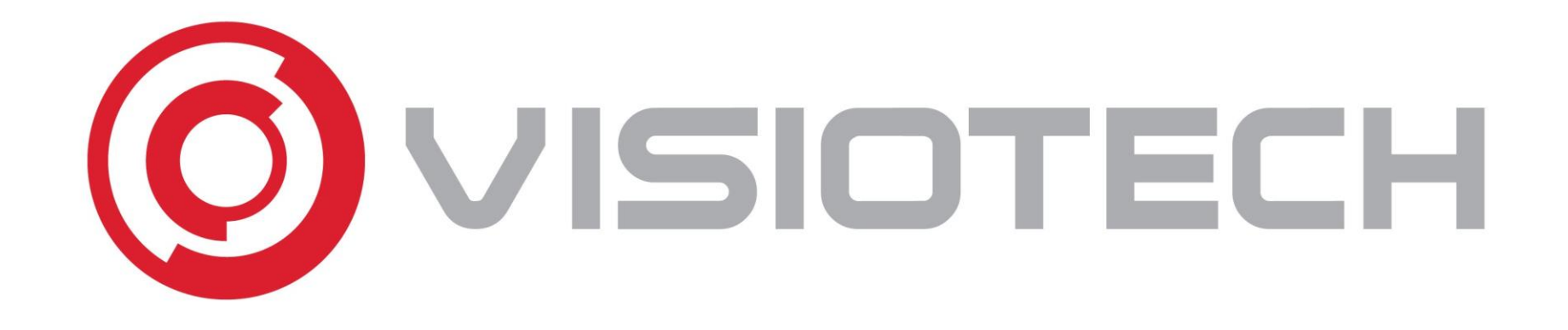

## **THANKS!**